## **Exempt staff Timesheet submission instructions for Banner 9 Self Service:**

| Pay Information             |               |                            |                    | ^ | My Activities |
|-----------------------------|---------------|----------------------------|--------------------|---|---------------|
| Latest Pay Stub: 02/28/2019 | All Pay Stubs | Direct Deposit Information | Deductions History |   | Enter Time    |
| Earnings                    |               |                            |                    | ~ |               |
| Benefits                    |               |                            |                    | ~ | Employee Menu |
| Taxes                       |               |                            |                    | ~ |               |
| Job Summary                 |               |                            |                    | * |               |
| Employee Summary            |               |                            |                    | ~ |               |

You will click "Enter Time" (blue box) under the My Activities section on the right side of your screen.

Once you click "Enter Time" you should see the next timesheet that needs submitted. You will click on the "Not Started" button to start your timesheet.

| ······································ |             |              |             |  |
|----------------------------------------|-------------|--------------|-------------|--|
| Pay Period                             | Hours/Units | Submitted On | Status      |  |
| February 2019                          |             |              |             |  |
| 02/01/2019 - 02/28/2019                |             |              | Not Started |  |

Once into your timesheet you will scroll to the right to see all the days in the pay period. If you need to record time used 1) click on the day 2) use the drop down to select the correct Earn Code

| 03 | /01/2019 - 03/31/2019 | (i) ទ  |         |                 |          | In Progress | Submit By 03/21/2019, 05:00 |
|----|-----------------------|--------|---------|-----------------|----------|-------------|-----------------------------|
|    | SUNDAY                | MONDAY | TUESDAY | WEDNESDAY       | THURSDAY | FRIDAY      | SATURDAY                    |
| <  | 3                     | 4      | 5       | 6               | 7        | 8           | 9                           |
|    |                       |        |         | + Add Earn Code |          |             |                             |
|    | Earn Code             | *      |         |                 |          |             | e                           |

Earn Code drop down options (for Exempt staff):

| arn Code         |                                                              |
|------------------|--------------------------------------------------------------|
| Select Earn Code | ^                                                            |
| Personal Leave   |                                                              |
| Sick Leave       |                                                              |
|                  | arn Code<br>Select Earn Code<br>Personal Leave<br>Sick Leave |

Once you make your selection (Earn Code selection) the Hours box will pop up for you to record your hours used.

Enter the appropriate hours you are claiming then hit the "Save" button in the bottom right corner.

|                  |       |                     | U |
|------------------|-------|---------------------|---|
| Earn Code        | Hours |                     |   |
| Personal Leave 🗸 | 4     |                     |   |
|                  |       |                     |   |
|                  |       |                     |   |
|                  |       |                     |   |
|                  |       |                     |   |
|                  |       |                     |   |
|                  |       |                     |   |
| it Page          |       | Cancel Save Preview | N |

Once you save that day's time used it will appear in the daily box.

| 03 | 3/01/2019 - 03/31/2019 | 4.00 Hours 👔 🕬 |         |                 |          | In Progress | Submit By 03/21/2019, 05:00     | 0 PM |
|----|------------------------|----------------|---------|-----------------|----------|-------------|---------------------------------|------|
|    | SUNDAY                 | MONDAY         | TUESDAY | WEDNESDAY       | THURSDAY | FRIDAY      | SATURDAY                        |      |
| <  | 3                      | 4              | 5       | 6<br>4.00 Hours | 7        | 8           | 9                               | >    |
|    |                        |                |         | 🕀 Add Earn Code |          |             |                                 |      |
|    | Personal Leave 🔗 4.00  | ) Hours        |         |                 |          |             | / 🗇 🤇                           | Θ    |
|    |                        |                |         |                 |          | Total: 4    | I.00 Hours Account Distribution | on   |

Enter other days' time used as needed and save after each day's entry.

NOTE: \_\_\_\_\_ click here if you need to edit your hours after you have saved them

NOTE: 🛄 click here to copy to another day

NOTE: Click here to delete the entry from that day (it will warn you and ask you to confirm this action)

Once you have entered all days needed and are ready to submit you will click on the "Preview" button

| on the bottom right                                                                             | Cancel Sa                                              | ve Preview            | r. | to see the recap of hours |
|-------------------------------------------------------------------------------------------------|--------------------------------------------------------|-----------------------|----|---------------------------|
| Preview                                                                                         |                                                        |                       | X  |                           |
| 0 Mgr. Payroll & Accountan<br>Office<br>Pay Period: 03/01/2019 - 0<br>Submit By: 03/21/2019. 05 | t, 001105-00, W, 410<br>03/31/2019  4.00 Ho<br>5:00 PM | 0000, Finance<br>ours |    |                           |
| Earning Distribution                                                                            | 1                                                      |                       |    |                           |
| Earn Code Sł                                                                                    | nift Tot                                               | al                    |    |                           |
| Personal Leave 1                                                                                | 4.0                                                    | 0                     |    |                           |
| Total Hours                                                                                     | 4.0                                                    | 0                     |    |                           |
| Total Units                                                                                     | 0.0                                                    | 0                     |    |                           |
| Weekly Summary                                                                                  |                                                        |                       |    |                           |
| Cancel                                                                                          | 2                                                      | ubmit                 |    |                           |

If you are done and ready to submit hit the "Submit" button. If you still need to make changes hit the "Cancel" button to go back to the timesheet to make corrections.

÷  $\bigcirc$ Stromgren, Marsha L. 1 00, W, 410000, Finance Office The timesheet has been successfully submitted. Leave Balances Pending Submitted On 03/06/2019, 02:45 PM EDNESDAY THURSDAY FRIDAY SATURDAY 9 7 8 >

Once you hit the submit button you will see a message similar to this:

It will now be pending for your supervisor to approve.

Once you submit and are back on the original "Timesheet" screen listing each pay period you will see that it now says "Pending":

| 03/01/2019 - 03/31/2019 | 4.00 Hours | 03/06/2019 | Pending | (i) 🥃 |
|-------------------------|------------|------------|---------|-------|
|                         |            |            |         |       |

You can also click on the info button to see dates and times that you originated, submitted, and when approved or if it is pending approval as well as when the approval needs to be completed by.

| o  | riginated On 03/06/2019, 02:37 PM by |
|----|--------------------------------------|
| S  | tromgren, Marsha L.                  |
| S  | ubmitted On 03/06/2019, 02:45 PM by  |
| 5  | tromgren, marsna L.                  |
| A  | pprove by 03/22/2019, 10:00 PM       |
| Ku | witzky, Christopher C.               |
| Se | quence 1.00                          |
| Pe | nding Approval                       |

## Approving your staff's timesheets in Banner 9 Self Service:

To approve time you will click on the "Approve Time" link on the right side of your Dashboard screen.

|             | ^      | My Activities |
|-------------|--------|---------------|
| ons History |        | Enter Time    |
|             |        |               |
|             | *      |               |
|             | *<br>* | Approve Time  |

If no one in your staff has submitted a timesheet you will see a red message that says "No Timesheet documents available for approval".

| Employee Dashboard +<br>Approvals - Timesheet | Time Entry Approvals | No Timesheet documents available for approval. <u>st</u> Proxy super user |
|-----------------------------------------------|----------------------|---------------------------------------------------------------------------|
| Approvals Time                                | sheet Leave Request  |                                                                           |

If your staff has submitted timesheets you will see some selection boxes and a Distribution Report that will show you how many are in each status (Pending, In Progress, Approved, Complete, etc.) and each name below that:

| Employee Dashboard • Time Entry Approvals                                                                                 |                              |
|----------------------------------------------------------------------------------------------------|------------------------------|
| Approvals - Timesheet                                                                                                    | 🚊 Proxy Super User 📗 Reports |
| Approvals Timesheet Leave Request                                                                                         |                              |
| Timesheet     V     All Departments     V     02/24/2019 - 03/09/2019 (2019 BW 6)     V     All Status except Not Started | Enter ID/Name                |
| Distribution Status Report - Timesheet                                                                                    | ^                            |
| 0 0 0 0 0 0 0 0 0 0 0 0 0 0 0 0 0 0 0                                                                                     |                              |
| Pending 1                                                                                                    | ^                            |

| Pending 1                                       |           |                          |             |   |   |
|-------------------------------------------------|-----------|--------------------------|-------------|---|---|
| Employee Name                                   | ≎ ID      | Organization             | Hours/Units | ÷ |   |
| Oshel, Debi G.<br>Payroll Specialist, 000604-00 | W22356914 | W-410000, Finance Office | 80.00 Hours | i | : |
| Pending - In the Queue 0                        |           |                          |             |   | * |
| In Progress 0                                   |           |                          |             |   | * |
| Returned                                        |           |                          |             |   | * |
| Error 0                                         |           |                          |             |   | * |
| Pending - Approved                              |           |                          |             |   | * |
| Approved 0                                      |           |                          |             |   | * |
| Completed 0                                     |           |                          |             |   | ~ |

You will go to each person you need to approve and click on the action menu for each one to Preview the time submitted and/or look at leave balances:

| 4 | ^             |  |
|---|---------------|--|
|   | Preview       |  |
|   | Leave Balance |  |

When you select the preview you will see the staff's information with a breakdown of each type of leave submitted and at the bottom your choices are "return for correction" or "Approve".

|                  | Preview                                                                          |                                                                                |                                           | ×   |   |       |
|------------------|----------------------------------------------------------------------------------|--------------------------------------------------------------------------------|-------------------------------------------|-----|---|-------|
|                  | W22356914 - Os<br>Payroll Specialist,<br>Pay Period: 02/24/<br>Submitted On: 03/ | <b>hel, Debi G.</b><br>000604-00, W, 4<br>2019 - 03/09/20<br>708/2019, 08:51 / | 10000, Finance Office<br>19   80.00 Hours | * E |   |       |
|                  | Earning Distri                                                                   | bution                                                                         |                                           |     |   |       |
| 0<br>ing-<br>Que | Earn Code                                                                        | Shift                                                                          | Total                                     |     |   |       |
|                  | Regular Pay                                                                      | 1                                                                              | 69.50                                     |     |   |       |
|                  | Sick Leave                                                                       | 1                                                                              | 2.50                                      |     | ÷ | Hour  |
| i91              | Holiday                                                                          | 1                                                                              | 8.00                                      |     |   | 80.00 |
|                  | Total Hours                                                                      |                                                                                | 80.00                                     |     |   |       |
|                  | 1                                                                                | Details                                                                        |                                           |     |   |       |
|                  | Return for corre                                                                 | ection                                                                         | Approve                                   |     |   |       |

If you do not agree with the hours submitted you will "Return for Correction" or if you agree click "Approve". You will do this for each employee. If they are absent and you need to change anything for them you can click on the "Details" button to open the timesheet and make corrections/changes. After making changes you will click "preview" then "Approve" if you agree.

Once you have approved you will see that staff members move over to the Approved column.

| Employee Dashboard • Time En           | try Approvals   | Timesheet successfully approved.                |
|----------------------------------------|-----------------|-------------------------------------------------|
| Approvals - Timesheet                  |                 | Proxy Super Oser III Report                     |
| Approvals Timesheet                    | Leave Request   |                                                 |
| Timesheet V All Depa                   | artments        | All Status except Not Started     Enter ID/Name |
| Distribution Status Report - Timesheet |                 | ^                                               |
|                                        |                 |                                                 |
|                                        | 1               |                                                 |
|                                        |                 |                                                 |
|                                        |                 |                                                 |
|                                        |                 |                                                 |
|                                        |                 |                                                 |
|                                        | 0 0 0 0 0 0 0 0 |                                                 |
|                                        | the Queue Af    | nung                                            |

You also have a "Reports" option now to view that will show you more information about your staff and the SL/PL they have used. Top right corner.

| Employee Dash       | board   Time Entry Approvals                                                                          |                  |
|---------------------|----------------------------------------------------------------------------------------------------|------------------|
| Approvals - Tim     | nesheet                                                                                               | Proxy Super User |
| Approvals           | Timesheet Leave Request                                                                               |                  |
| Timesheet           | All Departments     V     02/24/2019 - 03/09/2019 (2019 BW 6)     V     All Status except Not Started | Enter ID/Name    |
| Distribution Status | Report - Timesheet                                                                                    | *                |
|                     | 1                                                                                                    |                  |
|                     |                                                                                                    |                  |

When you click the Reports you will see a break down for that pay period for hours reported like below:

| Reports - Timesheet 🔒 Proxy Super User 🐊 Approvals |                                                        |                            |                    |                       |               |  |
|----------------------------------------------------|--------------------------------------------------------|----------------------------|--------------------|-----------------------|---------------|--|
| Timesheet V Entered Earni V                        | All Departments 🗸                                      | 02/24/2019 - 03/09/2019 (2 | 2019 BW 6) 🗸       | ll EarnCodes 🗸        | Enter ID/Name |  |
| Earning Report                                     | Employee Name 🗘                                        | ID \$                      | Hours/Days/Units 🗘 | Organization 🗘        | Earn Code 🗘   |  |
| 3.2%                                               | Oshel, Debi G.<br>Payroll Specialist, 000604-00        | W22356914                  | 8.00 Hours         | 410000-Finance Office | Holiday       |  |
| 10.1% Sick<br>Holiday, Leave                       | Oshel, Debi G.<br>Payroll Specialist, 000604-00        | W22356914                  | 68.50 Hours        | 410000-Finance Office | Regular Pay   |  |
| 79<br>Tatal Haura                                  | <b>Oshel, Debi G.</b><br>Payroll Specialist, 000604-00 | W22356914                  | 2.50 Hours         | 410000-Finance Office | Sick Leave    |  |
| 66.7%<br>Regular                                   |                                                        |                            |                    |                       |               |  |
| · vj                                               | Results found: 3                                       |                            | K < Page           | 1 of 1 >              | Per Page 10 V |  |

To get back you can click the Approvals button that now shows up where the Reports button was, or click back on your menu ribbon to go back to Time Entry Approvals or clear back to your Dashboard:

Employee Dashboard • Time Entry Approvals • Reports